# criacao-autoridade-v1

Bizagi Modeler

| CRIACAO-AUTOI<br>BIZAGI MODELER          | RIDADE-V1                                           | 11          |
|------------------------------------------|-----------------------------------------------------|-------------|
| 1 CRIAÇÃO DE<br>1.1 CRIAÇÃO<br>1.1.1 Ele | E AUTORIDADE<br>DE AUTORIDADE<br>mentos do processo | 3<br>4<br>4 |
| 1.1.1.1                                  | Receber demanda                                     | 4           |
| 1.1.1.2                                  | Pesquisa no Sophia                                  | 4           |
| 1.1.1.3                                  | Cadastrar autoridade                                | 4           |
| 1.1.1.4                                  | Acrescentar no campo 670 do template                | 4           |
| 1.1.1.5                                  | Incluir notação de autor                            | 5           |
| 1.1.1.6                                  | Pesquisar no Sophia                                 | 5           |
| 1.1.1.7                                  | Cadastrar autoridade                                | 5           |

### Índice

## 1 CRIAÇÃO DE AUTORIDADE

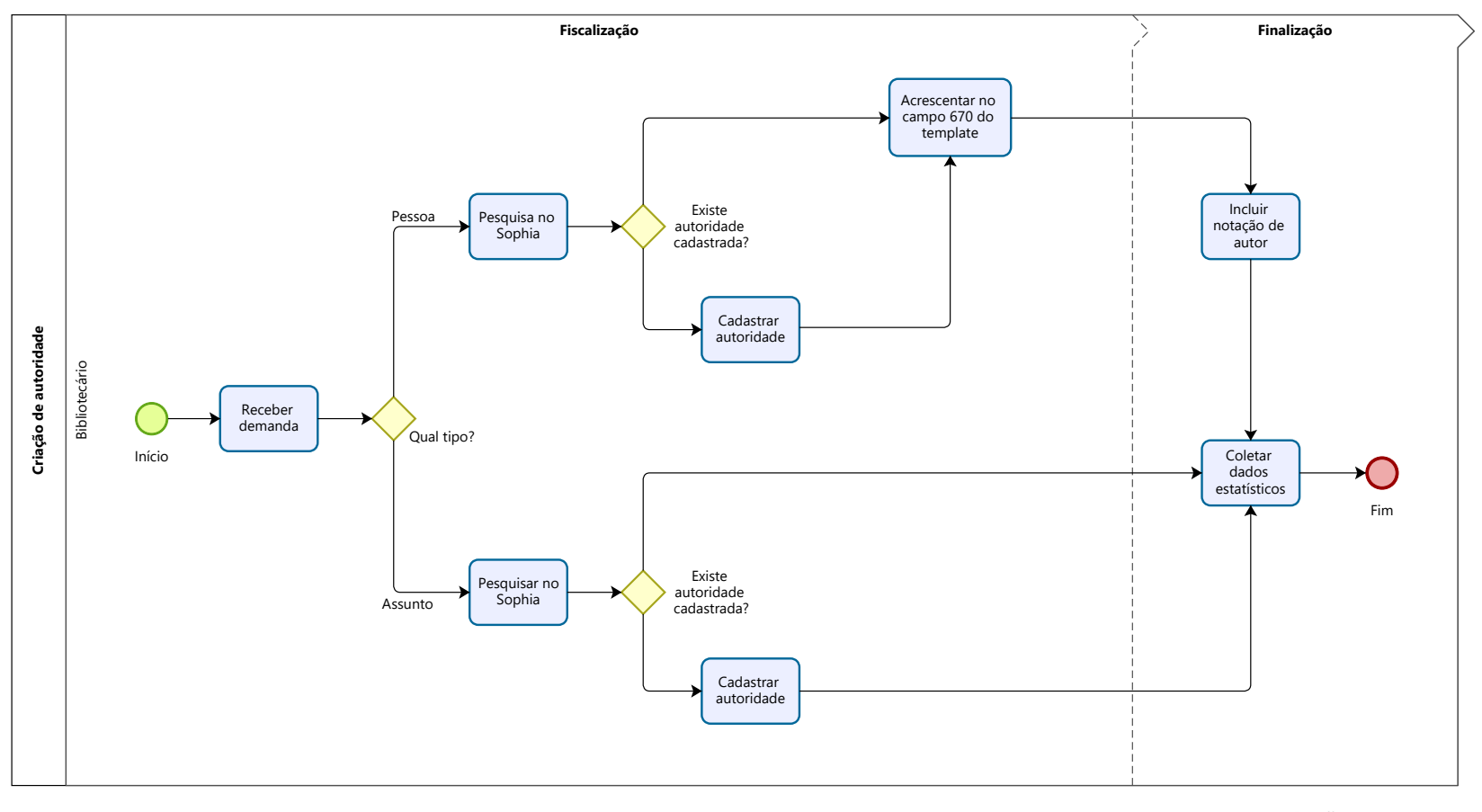

Powered by bizogi Modeler

### Descrição

Consultar o Manual de Procedimentos para Inclusão de Autoridades: Pessoa e Assunto sempre que necessário.

Versão:

1.0

Autor:

216707

### 1.1CRIAÇÃO DE AUTORIDADE

1.1.1 ELEMENTOS DO PROCESSO

1.1.1.1 Receber demanda

### Descrição

Receber demanda via ficha catalográfica online ou RT web - Biblioteca.

1.1.1.2 Pesquisa no Sophia

#### Descrição

Pesquisar no Sophia acessando a parte de Manutenção, seguida da Manutenção de Tabelas, Pesquisa por nome (ex: SILVA, Paulo).

1.1.1.3 Cadastrar autoridade

Descrição

Cadastrar autoridade seguindo o seguinte procedimento:

- 1. Preencher template específico;
- 2. Pesquisar Latter e Orcid para completar o registro se necessário;
- 3. Preencher as variação do nome, inclusive abreviaturas;
- 4. Consultar Manual de Procedimentos para inclusão de autoridade de pessoa.

1.1.1.4 Acrescentar no campo 670 do template

Descrição

Acrescentar no campo 670 do template - a fonte positiva dos dados, seguindo o seguinte padrão:

Autor de: título do trabalho, data

Tese (doutorado) ou Dissertação (mestrado) ou TCC (graduação) - Universidade Estadual de Campinas, Faculdade de Educação Física, data

UNICAMP/SBU/FEF

dia/mês/ano (data de defesa)

1.1.1.5 Incluir notação de autor

Descrição

Incluir notação de autor (tabela cutter impressa).

1.1.1.6 Pesquisar no Sophia

#### Descrição

Pesquisar no Sophia acessando Manutenção, seguida de Manutenção de tabelas e pesquisar por termo solicitado.

1.1.1.7 Cadastrar autoridade

Descrição

Cadastrar autoridade seguindo o seguinte procedimento:

- 1. Preencher template específico;
- 2. Completar o registro quando necessário;

3. Pesquisar os termos em bases de dados e catálogos autorizados (BN, DECS, Library of Congress, Sport Discus, etc);

4. Consultar Manual de Procedimentos para inclusão de autoridade de pessoa.